## Webcam Troubleshooting

How to reset your browser permissions for webcam

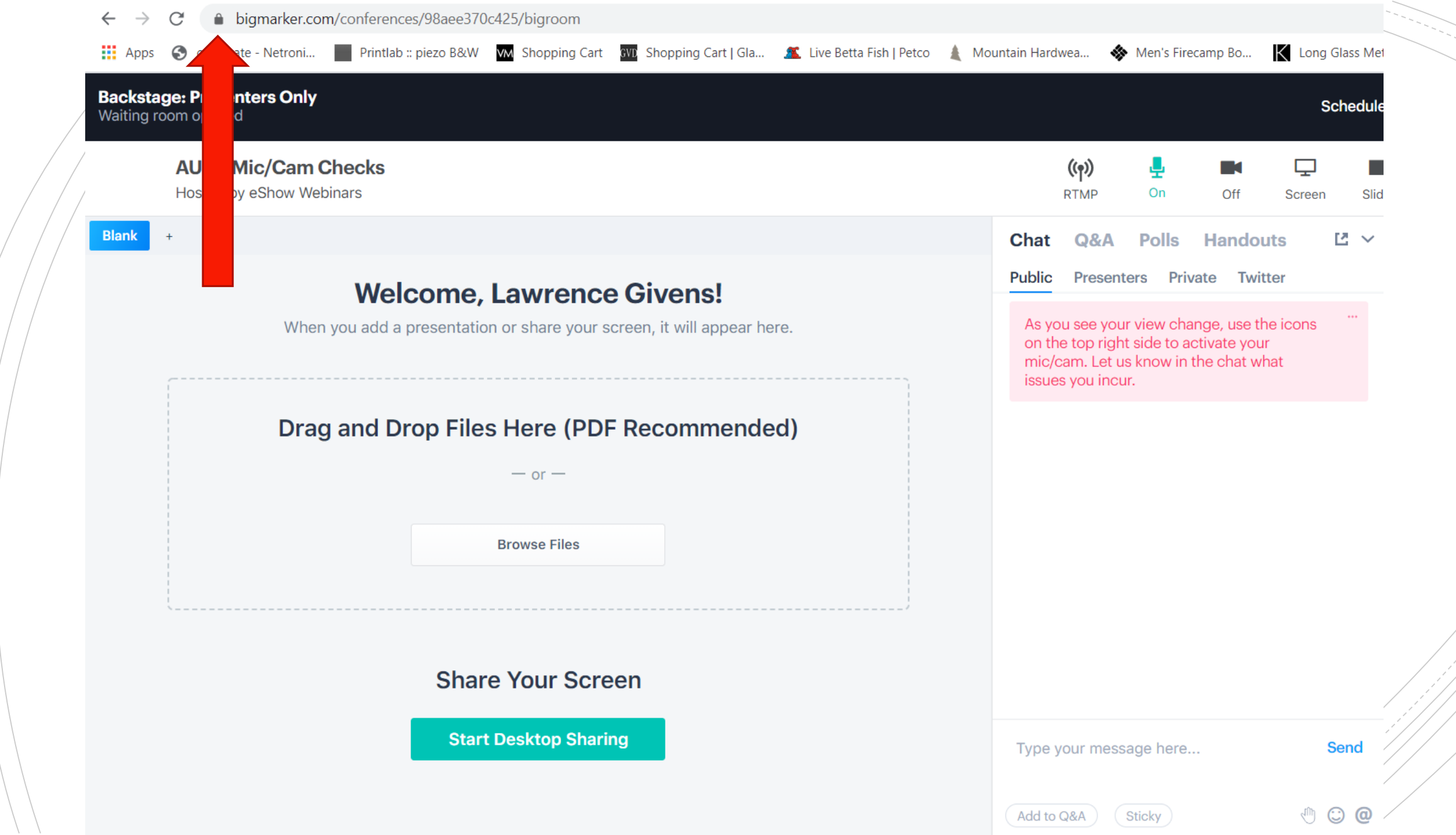

Click the padlock. Change permissions for <u>Camera</u> and <u>Microphone</u> from "Allow" to "Block" then click the "x"

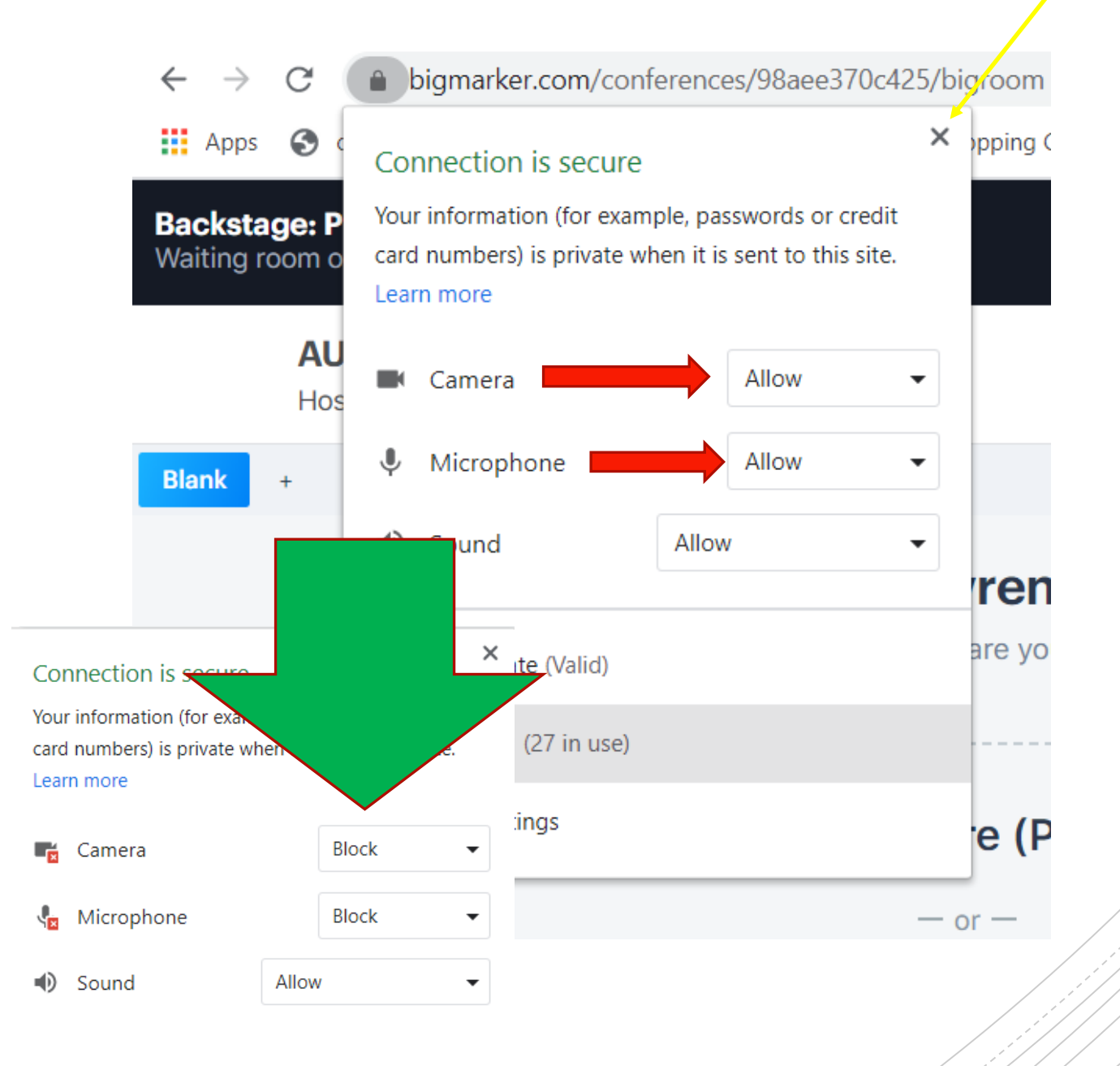

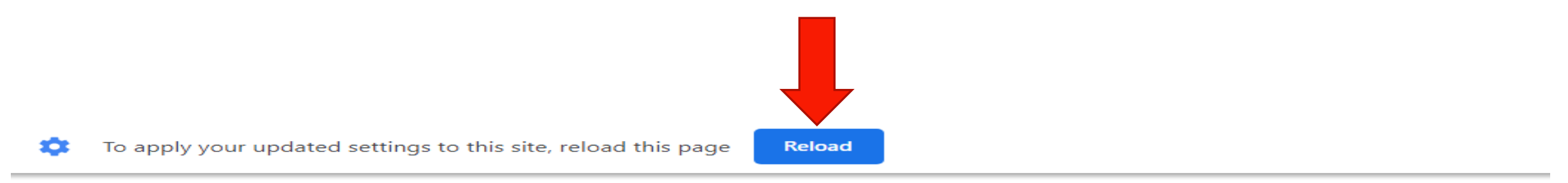

#### **AUSA Mic/Cam Checks**

Hosted by eShow Webinars

| Blank                      | Video               | +           |                               |                        |     |   |   |                  |     |
|----------------------------|---------------------|-------------|-------------------------------|------------------------|-----|---|---|------------------|-----|
| M Inbox (325)              | - lawrence.givens@g | ×   👂 Big   | gMarker - Modern, No-Downic 🗙 | BigMarker Webinar Room | ⊛ × | + |   | _                |     |
| $\leftarrow \rightarrow G$ | bigmarker.com       | n/conferenc | ces/11b487aa68c7/bigroom      |                        |     |   | - | \$<br><b>4</b> % | * 0 |
|                            |                     |             |                               |                        |     |   |   |                  |     |

## Your Browser will then ask you to "Reload" ... Please do so

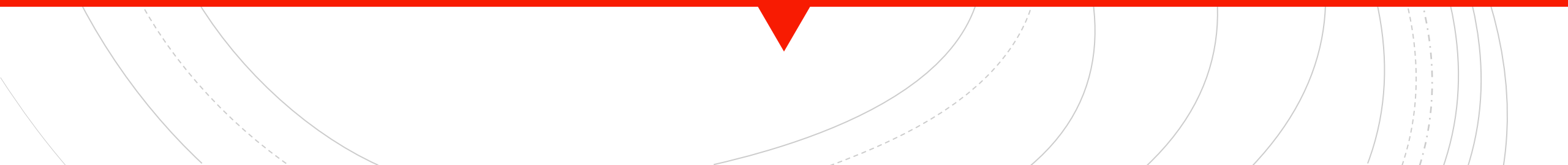

Go back to the Padlock Icon and change <u>Camera</u> and <u>Microphone</u> back to "Allow" then click the "x" again

#### Connection is secure

Your information (for example, passwords or credit card numbers) is private when it is sent to this site. Learn more

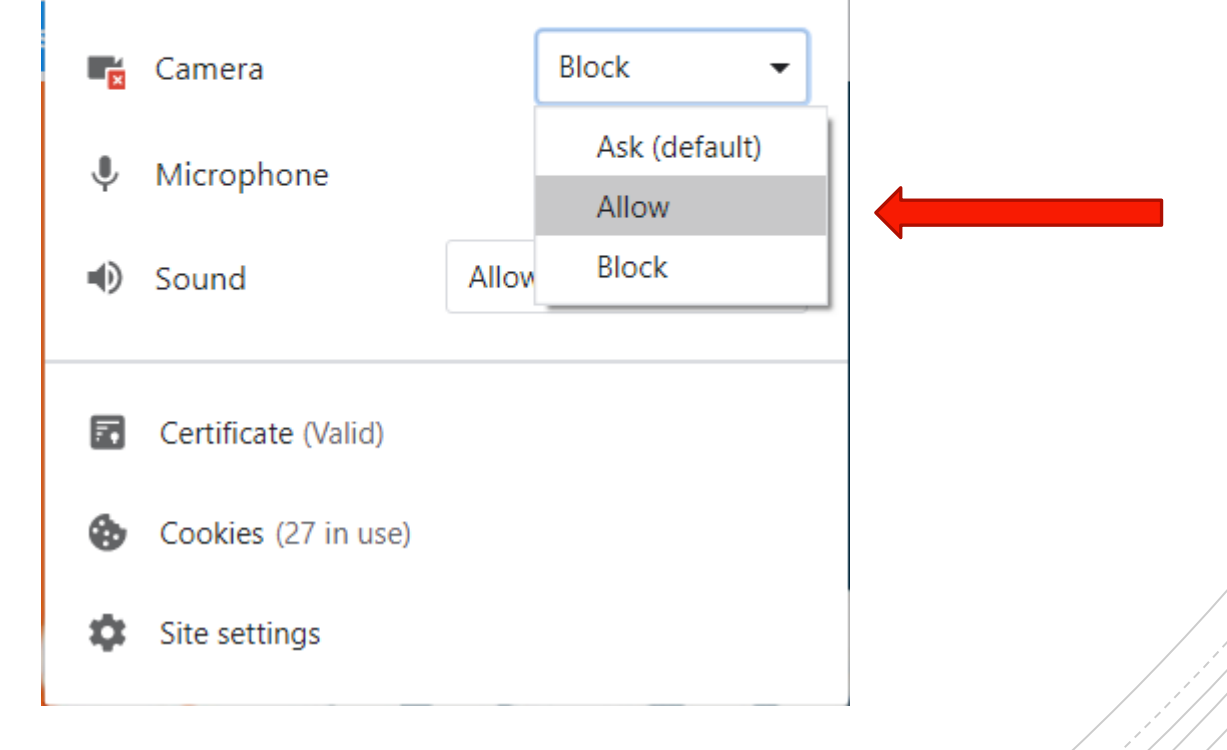

×

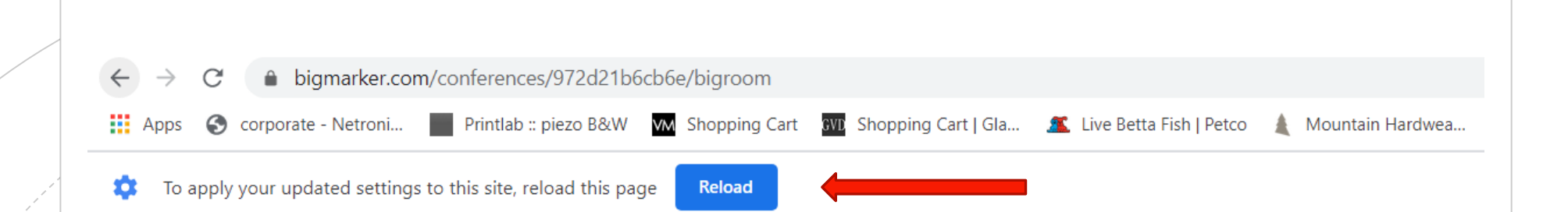

### The Browser will ask you to "Refresh" again and do so ...

Now use the <u>Camera</u> lcon to activate your Webcam (or <u>Microphone</u> if you are only using that)

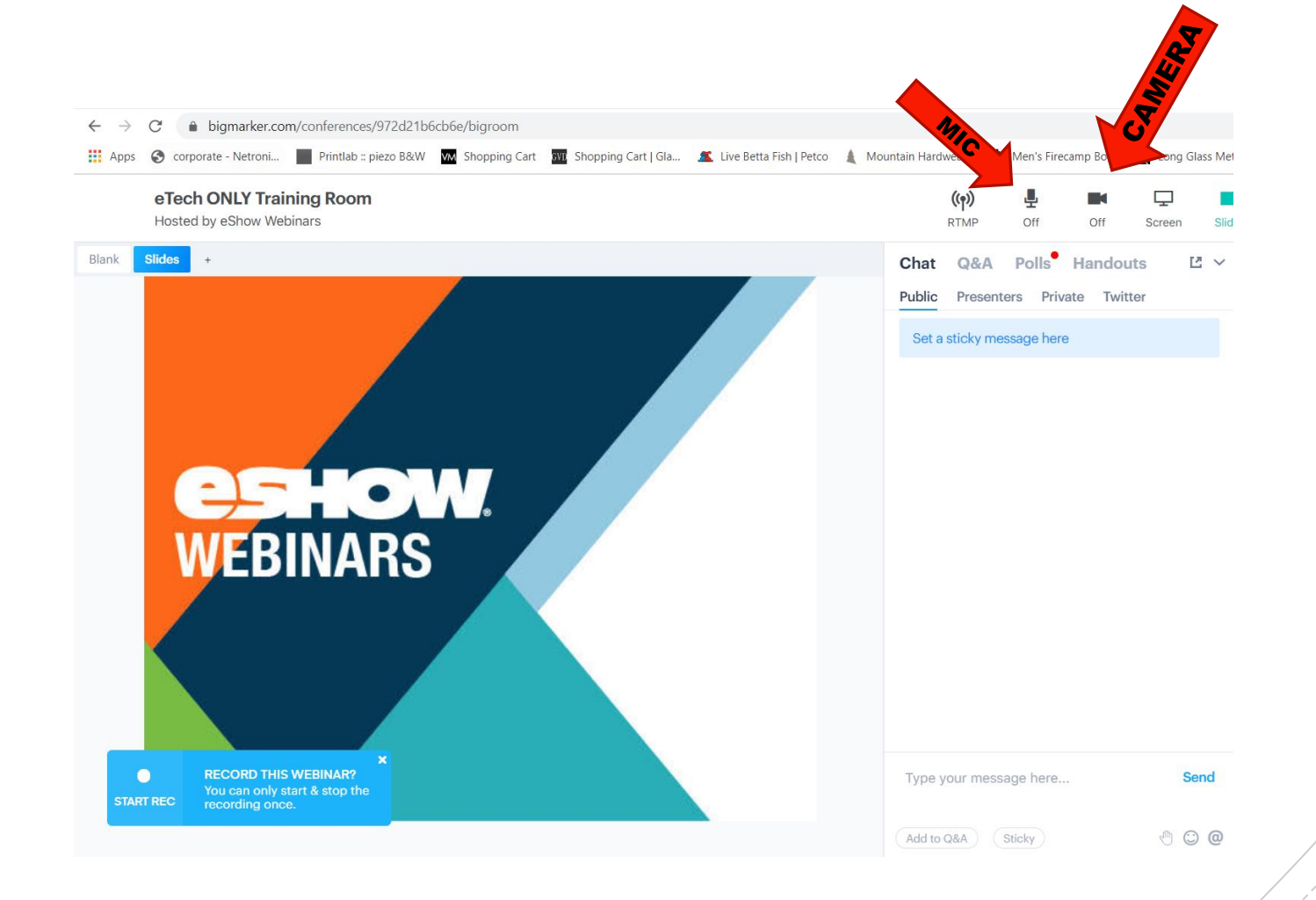

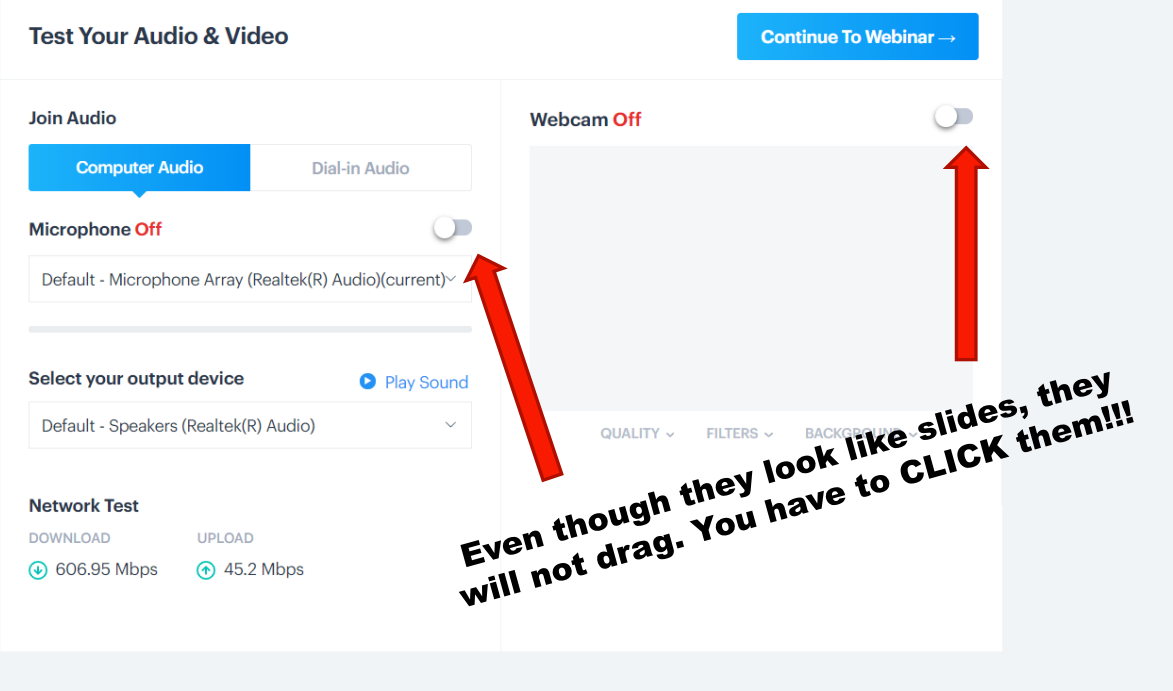

Having trouble getting your audio & video equipment to work? Try our Troubleshooting Guide. You'll be pushed back to this page, now try **CLICKING** the switches for <u>Microphone</u> and/or <u>Camera</u>

## **!!!SUCCESS!!!**

#### Now click "Continue to Webinar"

| Test Your Audio & Vid                                                                          | eo                          | Continue To                                   |
|------------------------------------------------------------------------------------------------|-----------------------------|-----------------------------------------------|
| Join Audio                                                                                     |                             | Webcam On                                     |
| Computer Audio                                                                                 | Dial-in Audio               | HD User Facing (0408:a061)(current)           |
| licrophone On                                                                                  |                             |                                               |
| Default - Microphone Array (R                                                                  | Realtek(R) Audio)(current)~ |                                               |
|                                                                                                |                             |                                               |
|                                                                                                |                             |                                               |
| Select your output device                                                                      | Play Sound                  |                                               |
| Select your output device<br>Default - Speakers (Realtek(R)                                    | Play Sound Audio)           |                                               |
| <b>Select your output device</b><br>Default - Speakers (Realtek(R)                             | Play Sound<br>Audio)        | Michael Taylor ()                             |
| ielect your output device<br>Default - Speakers (Realtek(R)<br>letwork Test                    | Play Sound<br>(Audio) ~     | Wichael Taylor **<br>QUALITY ~ FILTERS ~ BACK |
| Select your output device<br>Default - Speakers (Realtek(R)<br>Network Test<br>DOWNLOAD UPLOAD | Play Sound<br>(Audio) ~     | QUALITY ~ FILTERS ~ BACKG                     |

#### $\leftarrow \rightarrow$ C ■ bigmarker.com/conferences/972d21b6cb6e/bigroom 🔢 Apps 📀 corporate - Netroni... 📗 Printlab :: piezo B&W 🔤 Shopping Cart 👿 Shopping Cart ] Gla... 🌋 Live Betta Fish | Petco 🛔 Mountain Hardwea... 🚸 Men's Firecamp Bo... 🙀 Long Glass Metr eTech ONLY Training Room Hosted by eShow Webinars RTMP Slic Screen Chat Q&A Polls Handouts Slides Camera Public Presenters Private Twitter Set a sticky message here **WEBINARS** Type your message here... Send 0 0 0 Add to Q&A Sticky

# Let the party begin!